## **PRIMO ACCESSO**

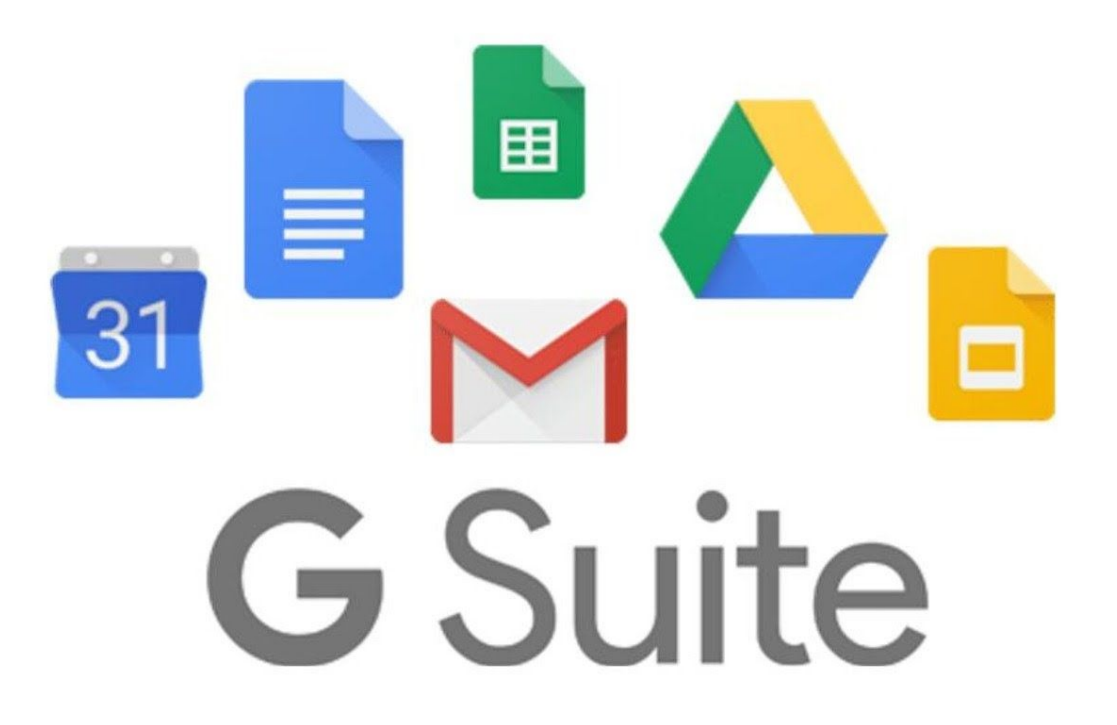

Aprire sul proprio computer "**CHROME**" per eseguire l'accesso ed usare l'account. Si possono usare altri browser ma alcune applicazioni potrebbero non funzionare al meglio.

Per iniziare apri Chrome, vai alla pagina di Google e controlla cosa si vede in alto a destra:

- se trovi il tasto blu Accedi, cliccalo e inserisci le credenziali;
- se vedi una icona con un'immagine o l'iniziale di un altro utente, clicca prima su quell'icona, scegli *Esci*, quindi compare il tasto *Accedi* che puoi premere, poi inserire le credenziali;
- se invece non vedi nessuna icona, controlla la barra degli indirizzi in alto: se è vuota, digita google.it e invio; dopo troverai il tasto *Accedi* o l'icona di un utente, e fai uno dei due passaggi descritti prima.

Poi prosegui in questo modo:

• inserisci il nome utente e la password:

## IL NOME UTENTE E' nome.cognome@iclaloggia.edu.it

## (NOME E COGNOME CORRISPONDONO A QUELLI DELL'ALUNNO, **NON** A QUELLI DEI GENITORI)

Gli alunni che hanno il doppio nome devono inserirli entrambi senza spazi nel mezzo (esempio MARIA LUISA ROSSI: <u>marialuisa.rossi@iclaloggia.edu.it</u>). Nell'indirizzo non devono comparire gli spazi presenti nei cognomi o eventuali accenti (esempio: MARILU' LO PARCO: <u>marilu.loparco@iclaloggia.edu.it</u>).

LA PASSWORD PER IL PRIMO ACCESSO E' IL CODICE FISCALE DELL'ALUNNO (CON LETTERE MAIUSCOLE). Tale password sarà da cambiare dopo il primo accesso.

- accetta i termini di servizio
- nel riquadro che compare, cambia la password inserendo due volte una password scelta da te (Avendo più account google, alcuni anche personali, è bene segnarsi la password scelta)

Se durante questi passaggi compaiono altre finestre che ti chiedono di accettare delle condizioni o concedere dei permessi, accetta tutto.

Adesso l'account dell'alunno è attivo, genitori e ragazzi possono iniziare ad usare le applicazioni per il lavoro didattico.

In caso di difficoltà nel corso del primo accesso, mandare una mail da un indirizzo personale (del genitore) con indicato anche un numero di telefono al quale essere contattati, ad uno dei seguenti indirizzi:

supporto.secondaria@iclaloggia.edu.it

admin@iclaloggi.edu.it

Per evitare problemi di gestione dovuti all'esistenza di altri account personali si consiglia di seguire questo video:

https://www.youtube.com/watch?time\_continue=408&v=YmnCXsY1TQ0&feature=emb\_logo